# แนวทางการบริหารจัดการเพื่อให้บริการตรวจสอบการคัดลอกผลงานทางวิชาการด้วยโปรแกรม Turnitin สำนักหอสมุดกลาง มหาวิทยาลัยศรีนครินทรวิโรฒ

## ระดับของการเข้าใช้โปรแกรม Turnitin และผู้รับผิดชอบ

| ระดับ      | ขอบเขตหน้าที่                                                                                   | ผู้รับผิดชอบ                         |
|------------|-------------------------------------------------------------------------------------------------|--------------------------------------|
| Admin      | 1) เพิ่ม/ลบ Instructor                                                                          | อัมพร ขาวบาง                         |
|            | 2) สร้างลูกข่าย (Sub admin)                                                                     | ศิวพร ชาติประสพ                      |
|            | 3) ดูสถิติจำนวนผู้ Submit                                                                       |                                      |
|            | 4) ดูแลตรวจสอบ User ตั้งค่า ควบคุมต่างๆ ของแต่ละคณะ แต่ละ Instructor าลา                        |                                      |
|            | 5) แจ้ง Turnitin เพื่อลบ Paper ออกจากระบบ                                                       |                                      |
| Sub admin  | ทำหน้าที่เหมือนกับ Admin แต่บริหารจัดการได้เฉพาะในขอบเขตของกลุ่มที่ดูแลเท่านั้น ไม่สามารถบริหาร | กัญญูดา จึมกระโทก                    |
|            | จัดการทุกกลุ่มได้เหมือน Admin รวมถึงแจ้งลบ Paper ไม่ได้                                         | เปี่ยมสุข ทุ่งกาวี                   |
| Instructor | 1) สร้าง/ลบ Class                                                                               | มัทนา บุญประเสริฐ                    |
|            | 2) (เพิ่ม)/ลบ Student                                                                           | ศิวพร ชาติประสพ                      |
|            | 3) แจ้ง Class ID และ Enrollment Password ให้กับ Student (ผู้ใช้บริการ) ทราบ                     | อิสยาห์ พันศิริพัฒน์                 |
|            | 4) แจ้งผลตรวจสอบให้ผู้ใช้บริการทราบ                                                             | นันทนา เศาจวุฒิพงศ์                  |
|            |                                                                                                 | ธนภร พึ่งพาพงศ์                      |
|            |                                                                                                 | น้ำเงิน เฉลียวพจน์                   |
|            |                                                                                                 | ศุภลักษณ์ ผลแก้ว                     |
|            |                                                                                                 | สุจิตรา รัตนสิน                      |
|            |                                                                                                 | หทัยรัตน์ ธีรกุล                     |
|            |                                                                                                 | ยุภาภรณ์ ไชยสงค์                     |
| Student    | 1) ลงทะเบียนเพื่อขอเปิดบัญชีผู้ใช้ประเภท Student                                                | บรรณารักษ์ทำหน้าที่แนะนำผู้ใช้บริการ |
|            | 2) ลงทะเบียนเพื่อเข้า Class (Enroll in a Class)                                                 |                                      |
|            | 3) การ Submit Paper ส่งผลงานเข้าโปรแกรมเพื่อตรวจสอบการคัดลอก (Submit Paper)                     |                                      |

### กลุ่มเป้าหมายของการให้บริการ :

- 1. อาจารย์/นักวิจัย/บุคลากรที่ทำผลงานทางวิชาการต่างๆ
- 2. นิสิตที่ทำปริญญานิพนธ์/สารนิพนธ์/ดุษฎีนิพนธ์ รวมถึงที่ได้รับมอบหมายงานวิชาการต่างๆ จากอาจารย์

### แนวทางการให้บริการ :

- 1. แจ้งรายละเอียดการให้บริการและจัดทำแบบฟอร์มการใช้บริการไว้บนเว็บไซต์สำนักหอสมุดกลาง
- จัดเครื่องคอมพิวเตอร์สำหรับทดลองใช้ ศึกษาวิธีการใช้ หรือเข้าใช้งานโปรแกรม Turnitin ด้วยตนเองที่เคาน์เตอร์บริการตอบคำถาม ชั้น 2 สำนักหอสมุดกลาง
- 3. บรรณารักษ์ดำเนินการเรื่องการลงทะเบียนเพื่อเข้าใช้ให้ผู้ใช้บริการ ตรวจสอบผลงาน และแจ้งผลกลับไปยังผู้ใช้บริการ
- จัดทำ/เผยแพร่/ประชาสัมพันธ์เอกสารคู่มือแนะนำการใช้และการให้บริการ รวมถึงจัดอบรมการใช้โปรแกรมสำหรับผู้ใช้บริการที่ต้องการส่งผลงานเข้าโปรแกรม ด้วยตนเอง หรืออาจารย์ที่ต้องการส่งและตรวจสอบผลงานด้วยตนเอง

## ประเภทของการให้บริการ :

#### 1. บรรณารักษ์เป็นผู้ตรวจสอบผลงานให้

: ผู้ใช้บริการกรอกแบบฟอร์มขอใช้บริการและส่งไฟล์ผลงานผ่านทางออนไลน์ โดยบรรณารักษ์เป็นผู้ดำเนินการให้ทั้งหมด ตั้งแต่นำไฟล์ผลงานเข้าโปรแกรม ตรวจสอบผลงาน และส่งรายงานผลกลับให้ผู้ใช้บริการ

#### 2. ผู้ใช้บริการเป็นผู้ส่งหรือตรวจส<sup>้</sup>อบผลงานเอง (\*เปิดบริการอย่างเป็นทางการในเดือนมีนาคม 2562) แบ่งออกเป็น 2 แบบ ดังนี้

2.1 ผู้ใช้บริการส่งผลงานเข้าโปรแกรมด้วยตนเอง โดยบรรณารักษ์เป็นผู้ตรวจสอบผลงานให้

2.2 อาจารย์เป็นผู้ส่งและผู้ตรวจสอบผลงานของนิสิต/ผลงานของตนเอง

| การดำเนินการ                                     | รายละเอียด                                                                                                    | ผู้รับผิดชอบ                                                                                                    | การบริหารจัดการ                                                                                                    |
|--------------------------------------------------|----------------------------------------------------------------------------------------------------|----------------------------------------------------------------------------------------------------|----------------------------------------------------------------------------------------------------|
| รูปแบบการให้บริการ                               |                                                                                                    |                                                                                                    |                                                                                                    |
| <ol> <li>ห้องสมุดตรวจสอบ<br/>ผลงานให้</li> </ol> | <ul> <li>ผู้ใช้บริการติดต่อขอใช้บริการพร้อมส่งไฟล์ผลงาน โดยทำ<br/>ได้ 2 ช่องทาง</li> <li>ช่องทางที่ 1 ขอใช้บริการผ่านทางออนไลน์         <ol> <li>1.1 ผู้ใช้บริการกรอกแบบฟอร์มขอใช้บริการพร้อม</li> <li>ส่งไฟล์งานทางออนไลน์ ผ่านทางเว็บไซต์สำนัก</li> <li>พอสมุดกลาง</li> <li>1.2 บรรณารักษ์จะดำเนินและส่งรายงานผลการ</li> <li>ตรวจสอบผลงานให้ผู้ใช้บริการทางอีเมลภายใน 3 วันทำ</li> <li>การ (ไม่รวมวันเสาร์อาทิตย์และวันหยุดราชการ)</li> <li>ช่องทางที่ 2 ติดต่อขอใช้บริการที่เคาน์เตอร์</li> <li>บริการ (เฉพาะที่สำนักหอสมุดกลาง) *เน้นการแนะนำ</li> <li>หรือฝึกให้ผู้ใช้บริการสองดำเนินการเอง</li> <li>2.1 ผู้ใช้บริการติดต่อขอใช้บริการที่เคาน์เตอร์</li> <li>บริการ (เฉพาะที่สำนักหอสมุดกลาง) *เน้นการแนะนำ</li> <li>หรือฝึกให้ผู้ใช้บริการถองดำเนินการเอง</li> <li>2.1 ผู้ใช้บริการกรอกแบบฟอร์มขอใช้บริการ โดย</li> <li>กรอกข้อมูลจากเครื่องคอมพิวเตอร์ที่ห้องสมุดเตรียมไว้ให้</li> <li>หรือจากเครื่อง/อุปกรณ์ที่นำมาเอง และผู้ใช้บริการส่ง</li> <li>ไปล์ที่ต้องการตรวจสอบ โดยผู้ใช้บริการควรจัดเก็บไฟล์</li> <li>ไว้บน Google Drive ของตนเองเพื่อความสะดวกในการ</li> <li>นำส่งไฟล์ข้าโปรแกรม หรือส่งไฟล์ผ่านทาง Handy</li> <li>Drive</li> <li>2.4 บรรณารักษ์ดำเนินการส่งผลงานเพื่อตรวจสอบ</li> <li>ในโปรแกรม Turnitin</li> <li>2.5 ผู้ใช้บริการสามารถรอรับรายงานผลการ</li> <li>ตรวจสอบได้ทันที (กรณีที่ไม่มีผู้ใช้บริการจำนวนมากมา</li> <li>ติดต่อเลาน้ำมงไม่</li> </ol></li></ul> | บรรณารักษ์ทำหน้าที่<br>เป็น Instructor เพื่อ<br>1) สร้าง/ลบ<br>Assignment<br>3) Submit Paper<br>ที่ได้จากผู้ใช้บริการ<br>เพื่อนำเข้าระบบใน<br>แต่ละ Class<br>4) แจ้งผลตรวจสอบ<br>ให้ผู้ใช้บริการทราบ | <ol> <li>Admin เพิ่มบรรณารักษ์เป็น Instructor</li> <li>บรรณารักษ์แต่ละคนสร้าง Class เป็นแบบ "Standard"<br/>และตั้งชื่อ Class โดยใช้ชื่อ-นามสกุลของตัวเองเป็น<br/>ภาษาอังกฤษ ตามด้วยคำว่า Class<br/>เช่น Aumporn Class</li> <li>สร้าง Assignment ภายในแต่ละ Class และตั้งชื่อ<br/>Assignment โดยชื่อของตัวเองเป็นภาษาอังกฤษ ตาม<br/>ด้วยอักษรย่อ Asgn เช่น Aumporn Asgn</li> <li>Submit Paper ในแต่ละ Assignment และตั้งชื่อ<br/>Paper โดยใช้ชื่อของผู้ใช้บริการ และในกรณีต้องการแยก<br/>ตรวจสอบเป็นบท อาจตามด้วยชื่อบท หรือกรณีที่มีการส่ง<br/>ตรวจช้ำ อาจระบุครั้งที่ส่ง แล้วแต่กรณี เช่น<br/>Samart Samart ed1 Somchai Chapter1</li> </ol> |

# การบริหารจัดการเพื่อให้บริการตรวจสอบการคัดลอกผลงานทางวิชาการด้วยโปรแกรม Turnitin

| การดำเนินการ                                                                                                    | รายละเอียด                                                                                                    | ผู้รับผิดชอบ                                                                                                    | การบริหารจัดการ                                                                                                    |
|----------------------------------------------------------------------------------------------------|----------------------------------------------------------------------------------------------------|----------------------------------------------------------------------------------------------------|----------------------------------------------------------------------------------------------------|
| รูปแบบการให้บริการ                                                                                                    |                                                                                                    |                                                                                                    |                                                                                                    |
| รูปแบบการให้บริการ<br>รูปแบบการให้บริการ<br>2. ผู้ใช้ส่งหรือตรวจ<br>ผลงานด้วยตนเอง<br>*ดำเนินการระยะที่ 2:<br>มีนาคม 2562<br>2.1 ผู้ใช้ต้องการส่ง<br>ผลงานเข้าระบบและดูผล<br>การตรวจสอบด้วยตนเอง<br>(หรือบรรณารักษ์เป็นผู้<br>ตรวจสอบผลงานให้) | **ผู้ใช้บริการจะต้องผ่านการแนะนำ/การอบรม<br>การเข้าใช้งานโปรแกรมจากบรรณารักษ์แล้ว<br>ผู้ใช้บริการติดต่อขอใช้บริการ โดยทำได้ 2 วิธี/แนวทาง<br>ช่องทางที่ 1 ขอใช้บริการผ่านทางออนไลน์<br>ผู้ใช้บริการกรอกแบบฟอร์มขอใช้บริการผ่านทาง<br>เว็บไซต์สำนักหอสมุดกลาง<br>ผู้ใช้บริการจะได้รับ Class ID และ Enrollment<br>Password จากบรรณารักษ์ทางอีเมลภายใน 3 วันทำ<br>การ (ไม่รวมวันเสาร์อาทิตย์และวันหยุดราชการ) สำหรับ<br>นำไปสร้าง Student Account เพื่อเข้าใช้งานโปรแกรม<br>ที่ <u>https://www.turnitin.com</u> โดยผู้ใช้จะส่งผลงานเข้า<br>ระบบและดูรายงานผลการตรวจสอบด้วยตนเอง หรือให้<br>บรรณารักษ์จะส่งรายงานผลการตรวจสอบด้วยตนเอง หรือให้<br>บรรณารักษ์จะส่งรายงานผลการตรวจสอบด้วยกรม เรื่อให้<br>บรรณารักษ์จะส่งรายงานผลการตรวจสอบผลงานให้ โดย<br>จะส่งให้ผู้ใช้บริการทางอีเมลภายใน 3 วันทำการ (ไม่รวม<br>วันเสาร์อาทิตย์และวันหยุดราชการ) หลังจากมีการส่งผล<br>งานเข้าโปรแกรม | <ul> <li>พูงบพิตขอบ</li> <li>บรรณารักษ์ทำหน้าที่</li> <li>เป็น Instructor เพื่อ</li> <li>1) สร้าง/ลบ Class</li> <li>2) สร้าง/ลบ</li> <li>Assignment</li> <li>3) แจ้ง Class ID</li> <li>และ Enrollment</li> <li>Password ให้กับ</li> <li>ผู้ใช้บริการทราบ</li> <li>4) แจ้งผลตรวจสอบ</li> <li>ให้ผู้ใช้บริการ</li> <li>ทราบ</li> <li>5) อน Student</li> </ul> | <ol> <li>1. Admin เพิ่มบรรณารักษ์เป็น Instructor (ดำเนินการแล้ว)</li> <li>2. บรรณารักษ์แต่ละคนสร้าง Class เป็นแบบ "Standard"<br/>และตั้งชื่อ Class โดยใช้อักษรย่อห้องสมุดที่สังกัด<br/>ตามด้วย –STU- อักษร 3 ตัวแรกของชื่อตนเอง แล้วตาม<br/>ด้วย คำว่า Class เช่น<br/>CL-STU-SIW Class หรือ OK-STU-AUM Class</li> <li>3. สร้าง Assignment ภายในแต่ละ Class และตั้งชื่อ<br/>Assignment โดยชื่อย่อของห้องสมุดและตามด้วย-STU<br/>ซึ่งหมายถึงที่เก็บงานที่ผู้ใช้บริการส่งเข้าด้วยตนเอง<br/>ได้แก่ CL-STU OK-STU</li> <li>4. แจ้ง Class ID และ Enrollment Password ให้กับ<br/>ผู้ใช้บริการกราบ เพื่อให้ผู้ใช้บริการลงทะเบียนเข้าใช้และ<br/>Submit Paper เข้าโปรแกรม และตรวดสองแต่ด้วยตนเอง</li> </ol> |
|                                                                                                    | ช่องทางที่ 2 ติดต่อขอใช้บริการที่เคาน์เตอร์บริการ<br>(เฉพาะที่สำนักหอสมุดกลาง) *เน้นการแนะนำหรือฝึก<br>ให้ผู้ใช้บริการลองดำเนินการเอง<br>2.1 ผู้ใช้บริการติดต่อขอใช้บริการที่เคาน์เตอร์<br>บริการตอบคำถาม ชั้น 2 สำนักหอสมุดกลาง<br>2.2 ผู้ใช้บริการกรอกแบบฟอร์มขอใช้บริการ โดย<br>กรอกข้อมูลจากเครื่องคอมพิวเตอร์ที่ห้องสมุดเตรียมไว้ให้<br>หรือจากเครื่อง/อุปกรณ์ที่นำมาเอง                                                                                                    | 5)                                                                                                    | Submit Paper เข้าไปรแกรม และตรวจสอบผลด้วยตนเอง<br>สำหรับชื่อไฟล์นั้น ให้ตั้งชื่อตามที่กำหนดไว้คือ <b>ใช้ชื่อของ<br/>ผู้ใช้บริการเป็นภาษาอังกฤษ</b> กรณีแยกเป็นหลายไฟล์<br>ให้ระบุคำประกอบเพื่อให้เห็นความแตกต่าง เช่น<br>Somjai Chap1, Somjai Chap2 เป็นต้น                                                                                                    |

| การดำเนินการ                                                                                                    | รายละเอียด                                                                                                    | ผู้รับผิดชอบ                                                                                                    | การบริหารจัดการ                                                                                                    |
|----------------------------------------------------------------------------------------------------|----------------------------------------------------------------------------------------------------|----------------------------------------------------------------------------------------------------|----------------------------------------------------------------------------------------------------|
| รูปแบบการให้บริการ                                                                                                    |                                                                                                    |                                                                                                    |                                                                                                    |
| 2.1 ผู้ใช้ต้องการส่ง<br>ผลงานเข้าระบบด้วย<br>ตนเอง โดยบรรณารักษ์<br>เป็นผู้ตรวจสอบผลงานให้<br>(ต่อ)<br>2.2 อาจารย์เป็น<br>ผู้ส่งและตรวจสอบ<br>ผลงานของนิสิต/ผลงาน<br>ของตนเอง | <ul> <li>2.3 บรรณารักษ์จะแจ้ง Class ID และ<br/>Enrollment Password เพื่อให้ผู้ใช้บริการนำไปสร้าง<br/>Student Account เพื่อเข้าใช้งานโปรแกรมที่<br/><u>https://www.turnitin.com</u> และส่งไฟล์ผลงานเข้า<br/>โปรแกรมรวมถึงดูผลการตรวจสอบด้วยตนเอง หรือ<br/>บรรณารักษ์ส่งรายงานผลกลับทางอีเมลที่แจ้งไว้</li> <li>อาจารย์ติดต่อขอใช้บริการ โดยทำได้ 2 วิธี/แนวทาง<br/>ช่องทางที่ 1 แจ้งขอใช้บริการผ่านทางเว็บไซต์สำนัก<br/>หอังจากบรรณารักษ์ดำเนินการเพิ่มชื่ออาจารย์เข้า<br/>โปรแกรมในฐานะ Instruction ภายใน 3 วันทำการแล้ว<br/>อาจารย์จะได้รับอีเมลจาก Turnitin เพื่อดำเนินการ Set<br/>Up Account ทั้งนี้ หลังจากได้รับอีเมลดังกล่าวแล้ว<br/>จะต้องดำเนินการ Set Up Account ภายใน 24 ชั่วโมง<br/>มิฉะนั้น จะต้องติดต่อบรรณารักษ์เพื่อลงทะเบียนเข้าใช้<br/>งานใหม่ (ในกรณีนี้ ให้บรรณารักษ์ลบชื่อผู้ใช้บริการออก<br/>จากระบบ แล้ว Add ใหม่)</li> </ul> | บรรณารักษ์ทำหน้าที่<br>เป็น <b>Sub Account</b><br>เพื่อ<br>1) เพิ่ม/ลบ<br>Instructor<br>2) ดูแลตรวจสอบ<br>จำนวน Users ใน<br>กลุ่มที่ดูแล | <ol> <li>Admin เพิ่มบรรณารักษ์เป็น Sub Account โดยตั้งชื่อ<br/>กลุ่มตามชื่อ-นามสกุลของบรรณารักษ์</li> <li>บรรณารักษ์แต่ละคนทำหน้าที่เป็น Admin เพิ่ม/ลบ<br/>Instructor ดูแลผู้ใช้บริการในกลุ่มที่รับผิดชอบ</li> </ol> |

| การดำเนินการ                                                                                                    | รายละเอียด                                                                                                    | ผู้รับผิดชอบ | การบริหารจัดการ |
|----------------------------------------------------------------------------------------------------|----------------------------------------------------------------------------------------------------|--------------|-----------------|
| รูปแบบการให้บริการ                                                                                                    |                                                                                                    |              |                 |
| 2.2 อาจารย์เป็น<br>ผู้ส่งและตรวจสอบผลงาน<br>ของนิสิต/ผลงานของ<br>ตนเอง (ต่อ)                                                             | ช่องทางที่ 2 ติดต่อขอใช้บริการที่เคาน์เตอร์บริการ<br>(เฉพาะที่สำนักหอสมุดกลาง)<br>2.1 อาจารย์ติดต่อขอใช้บริการที่เคาน์เตอร์บริการ<br>ตอบคำถาม ชั้น 2 สำนักหอสมุดกลาง พร้อมกรอก<br>แบบฟอร์มขอใช้บริการ โดยกรอกข้อมูลจากเครื่อง<br>คอมพิวเตอร์ที่ห้องสมุดเตรียมไว้ให้ หรือจากเครื่อง/<br>อุปกรณ์ที่นำมาเอง<br>2.2 บรรณารักษ์ดำเนินการเพิ่มชื่ออาจารย์เข้า<br>โปรแกรมในฐานะ Instruction<br>2.3 อาจารย์จะได้รับอีเมลจาก Turnitin เพื่อ<br>ดำเนินการ Set Up Account เพื่อเข้าใช้งานโปรแกรม |              |                 |
| ต้องการแจ้งลบ Paper ออกจากคลัง Turnitin (กรณีที่มีการตั้งค่าจัดเก็บไฟล์ผลงานเป็น Standard paper repository แทน No repository)            |                                                                                                    |              |                 |
| <b>แจ้งได้ที่</b> นางสาวอัมพร ขาวบาง aumporn@g.swu.ac.th                                                                                 |                                                                                                    |              |                 |
| นางสาวศิวพร ชาติประสพ siwapornc@g.swu.ac.th                                                                                              |                                                                                                    |              |                 |
| <b>ข้อมูลที่ต้องแจ้ง</b> ได้แก่ Class ID และ Paper ID (กรณีไม่ทราบ Paper ID จะต้องทราบช่วงวัน เวลาที่ Paper ถูกส่งเข้าระ <sub>บ</sub> บ) |                                                                                                    |              |                 |

| การดำเนินการ        | รายละเอียด                                     | ผู้รับผิดชอบ | การบริหารจัดการ                                         |
|---------------------|------------------------------------------------|--------------|---------------------------------------------------------|
| รูปแบบการให้บริการ  |                                                | -            |                                                         |
| 3. แนะนำ/อบรมการใช้ | *ดำเนินการระยะที่ 2: มีนาคม 2562               | บรรณารักษ์   | บรรณารักษ์ศึกษารายละเอียดต่างๆ ในหัวข้อที่เปิดอบรมเพื่อ |
| 3.1 แนะนำการใช้     | ณ เคาน์เตอร์บริการ / จุดให้บริการเครื่อง       |              | การอบรมและแนะนำผู้ใช้บริการไปในแนวทางเดียวกัน           |
|                     | /ช่องทางอื่นๆ เช่น เฟซบุ๊ค                     |              |                                                         |
|                     | *เน้นการแนะนำและเรียนรู้ร่วมกันกับผู้ใช้บริการ |              |                                                         |
| 3.2 อบรมการใช้      | หัวข้อ/เนื้อหาการอบรม:                         |              |                                                         |
|                     | 3.2.1 การตรวจสอบการคัดลอกผลงานวิชาการ          |              |                                                         |
|                     | ด้วยตนเองด้วยโปรแกรม Turnitin (2 ช.ม.)         |              |                                                         |
|                     | 1) การ Set up Account สำหรับ Instructor        |              |                                                         |
|                     | 2) การสร้าง/ลบ Class                           |              |                                                         |
|                     | 3) การสร้าง/ลบ Assignment                      |              |                                                         |
|                     | 4) การ Submit/แจ้งลบ Paper                     |              |                                                         |
|                     | 5) การเพิ่ม/ลบ Student                         |              |                                                         |
|                     | 6) การอ่าน/แปรผลการตรวจสอบผลงาน                |              |                                                         |
|                     | 7) การบริหารจัดการจำนวน Student                |              |                                                         |
|                     | ในแต่ละ Class                                  |              |                                                         |
|                     | 3.2.2 การส่งผลงานเพื่อตรวจสอบการคัดลอก         |              |                                                         |
|                     | ผลงานวิชาการด้วยตนเองด้วยโปรแกรม               |              |                                                         |
|                     | Turnitin (1 ช.ม.)                              |              |                                                         |
|                     | 1) การแจ้งความจำนงเพื่อเป็น Student            |              |                                                         |
|                     | 2) การลงทะเบียนเพื่อขอเปิดบัญชีผู้ใช้          |              |                                                         |
|                     | ประเภท Student                                 |              |                                                         |
|                     | 3) การลงทะเบียนเพื่อเข้า Class (Enroll in      |              |                                                         |
|                     | a Class)                                       |              |                                                         |
|                     | 4) การ Submit Paper                            |              |                                                         |
|                     | 5) การอ่าน/แปรผลการตรวจสอบผลงาน                |              |                                                         |